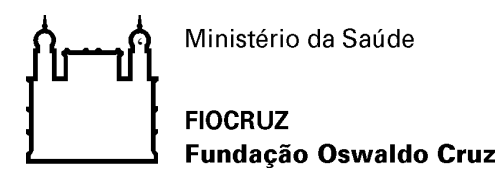

Recomendação de Segurança 002/2019 - Cogetic/VPGDI

Em 12 de fevereiro de 2019

Para: Gestores de TI das unidades da Fiocruz

Assunto: Behavior Monitoring

Prezados Gestores de TI,

O *Behavior Monitoring* é um módulo de prevenção que analisa alterações incomuns ou não solicitadas no sistema operacional ou em arquivos, sendo uma das principais linhas de defesa do OfficeScan contra Ransonwares. A boa prática de configuração da aplicação diz que o módulo deve estar habilitado por padrão nas máquinas.

Contudo, em situações bem específicas, o módulo pode estar suscetível a falsos positivos. Assim, caso ocorra de uma aplicação legítima encontrar problemas em seu funcionamento devido ao *Behavior Monitoring*, basta criar uma exceção apontando para o caminho da aplicação impactada.

Procedimentos para habilitação do módulo *Behavior Monitoring* do OfficeScan XG e para a tentativa de recuperação de arquivos.

## Procedimento para habilitar o Behavior Monitoring

- 1. Logar na console do OfficeScan;
- 2. Vá até Agents > Agent management;
- 3. Clicar em Settings e depois em Behavior Monitoring Settings;
- Marcar a opção "Enable Malware Behavior Blocking" e selecionar "Known and Potential Threats";
- 5. Em Ransonware Protection, marcar as seguintes opções:
  - Protect documents against unauthorized encryption or modification & Automatically back up files changed by suspicious programs.
  - Block processes commonly associated with ransomware.
  - Enable program inspection to detect and block compromised executable files.

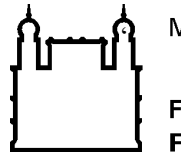

Ministério da Saúde

FIOCRUZ Fundação Oswaldo Cruz

- Terminate programs that exhibit abnormal behavior associated with exploit attacks.
- 6. Em Newly Encountered Programs:
  - Marcar a opção "Monitor newly encountered programs downloaded through HTTP or email applications";
  - Selecionar "Prompt user";

| shavior Monitoring Settings - Google Chrome                                                                                      |                      |
|----------------------------------------------------------------------------------------------------|----------------------|
| https://win-hhb5sb8f81s:4343/officescan/console/html/behavior_monitoring/bm_settings.htm                                         |                      |
| ehavior Monitoring Settings                                                                                                    | 0                    |
| Behavior Monitoring does not support Windows XP 64-bit, Windows Server 2003 64-bit, and Windows Vista (without an bit platforms. | y service packs) 64- |
| Rules Exceptions                                                                                                    |                      |
| Malware Behavior Blocking                                                                                                    | Î.                   |
| C Enable Malware Behavior Blocking                                                                                               |                      |
| Threats to block Known and potential threats •                                                                                   |                      |
| Ransomware Protection                                                                                                    |                      |
| Protect documents against unauthorized encryption or modification                                                                |                      |
| Automatically back up and restore files changed by suspicious programs (1)                                                       |                      |
| Block processes commonly associated with ransomware (1)                                                                          |                      |
| Enable program inspection to detect and block compromised executable files (i)                                                   |                      |
| Note: Program inspection provides increased security if you select "Known and potential threats" in the Threats to bl            | ock drop-down.       |
| Anti-exploit Protection                                                                                                    |                      |
| Terminate programs that exhibit abnormal behavior associated with exploit attacks                                                |                      |
| Newly Encountered Programs                                                                                                    |                      |
| Monitor newly encountered programs downloaded through HTTP or email applications Prompt user                                     |                      |
| Note: This notification requires that administrators enable Real-time Scan and Web Rep Log Only                                  |                      |
| Event Monitoring                                                                                                    |                      |
| Enable Event Monitoring                                                                                                    |                      |
| Save Cancel                                                                                                    |                      |

## Procedimento para a tentativa de restore de arquivos criptografados

Caso o agente do OfficeScan não tenha feito o *restore* de maneira automática, é necessário seguir os passos abaixo:

1. Vá até a localização do backup de arquivos no endpoint.

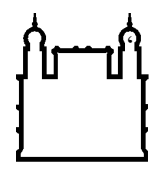

## FIOCRUZ Fundação Oswaldo Cruz

- a. O agente do OfficeSCan armazena o backup dos arquivos no seguinte diretório:
  <Agent\_installation\_folder>\CCSF\module\DRE\data\Backup
- 2. Localizar o arquivo a ser restaurado.
  - a. O agente do OfficeScan retém o nome original do arquivo, mas altera a extensão com a data e a hora.
  - b. Por exemplo, se o nome do arquivo original é teste\_1.doc, o arquivo de backup se chamará teste\_1.doc0120160822074710336\_2.
- 3. Mudar a extensão do arquivo para a extensão original.
- 4. Copiar o arquivo.
- 5. Verificar se o arquivo está legível.

Coordenação de Gestão de Tecnologia da Informação Segurança da Informação e Comunicações